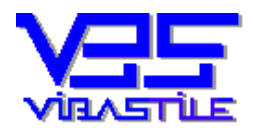

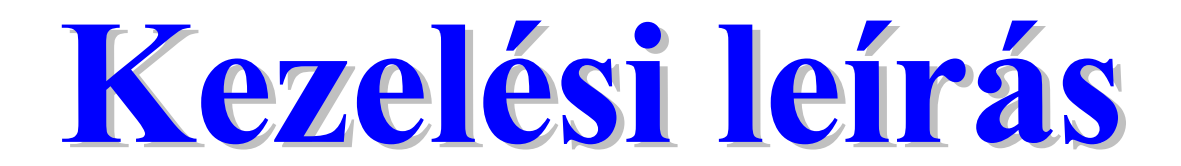

# **FöldJegyző® for Windows**

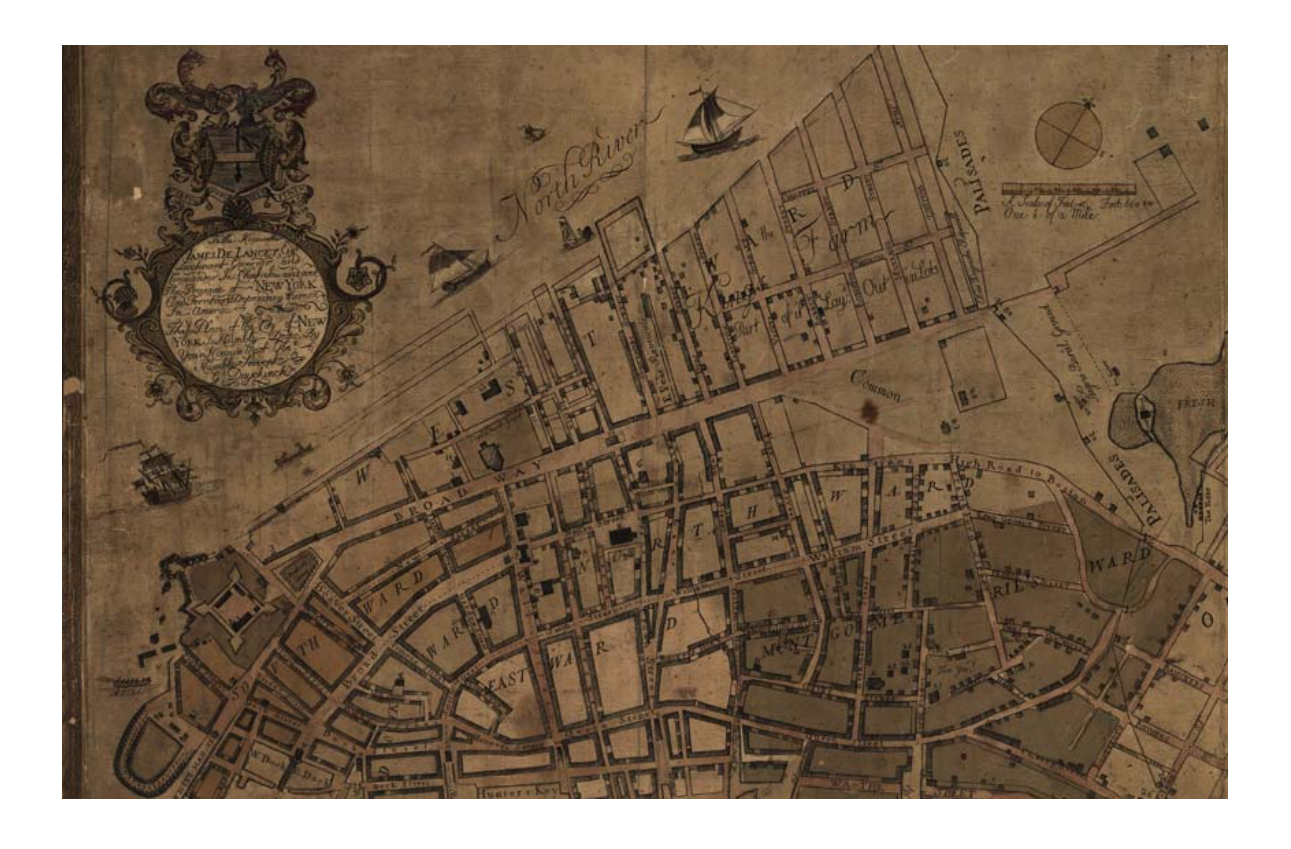

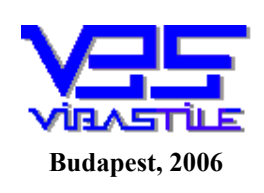

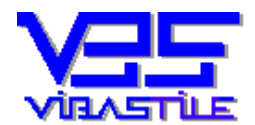

#### TARTALOM

| 1. | A P                  | PROGRAM INDÍTÁSA                                                              |                                                                                              |
|----|----------------------|-------------------------------------------------------------------------------|----------------------------------------------------------------------------------------------|
| 2. | A P                  | PROGRAM FUNKCIÓI                                                              |                                                                                              |
| 3. | FIZ                  | ZETÉSI MEGHAGYÁS, VÉGREHAJTÁSI LAPOK BEMUTATÁS                                | A ERROR! BOOKMARK NOT DEFINED.                                                               |
| 4. | GO                   | MBOK FUNKCIÓIRÓL                                                              | ERROR! BOOKMARK NOT DEFINED.                                                                 |
| 5. | NY                   | OMTATÓBEÁLLÍTÁS                                                               |                                                                                              |
| 6. | AD.                  | ATMENTÉS, ADATBÁZIS JAVÍTÁS, TÖMÖRÍTÉS, HIBAKERE                              | SÉS 12                                                                                       |
|    | 6.1.<br>6.2.<br>6.3. | Adatmentés, visszatöltés<br>Adatbázis javítása majd tömörítése<br>Hibakeresés |                                                                                              |
| 7. | ΤÖ                   | RZSEK, SEGÉDESZKÖZÖK, REGISZTRÁCIÓ                                            | ERROR! BOOKMARK NOT DEFINED.                                                                 |
|    | 7.1.<br>7.2.<br>7.3. | Törzsek<br>Segédeszközök<br>Regisztráció                                      | Error! Bookmark not defined.<br>Error! Bookmark not defined.<br>Error! Bookmark not defined. |
| 8. | FO                   | GALMAK                                                                        |                                                                                              |
| 9. | EG                   | YÉB                                                                           |                                                                                              |

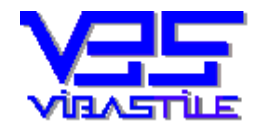

## ÁLTALÁNOS TUDNIVALÓK

A programunk funkcionálisan négy alapvető egységre bontható:

- adatok bevitele, tárolása, visszakeresése
- nyomtatató és egyéb beállítások
- adatmentés, visszatöltés, adatbázis javítása / tömörítése / hibakeresése
- törzsek, segédeszközök, regisztráció, help

#### 1. A program indítása

indítása: Asztal/Desktop FöldJegyző А program ikon -> vagy Start/Programok/FöldJegyző/FöldJegyző. A program indítása után a LOGIN ID-t, valamint a PASSWORD-öt kell megadnunk. Login ID: viba Password: lap Adatbázis könyvtár: :\VIBASTILE\FOLDJEGY\LOCAL Brows х ĎК <u>K</u>ilép Jelszó <CTRL> billentyű megmutatja a jelszót (Password)! 1. kép Login ID: "viba" <TAB> billentyű megnyomása, majd

**Password: "lap"** 

Kilépés a programból: File menü -> Kilépés menüpont

#### 2. A program funkciói

A program funkcióit a képernyő felső harmadában található szöveges menüsor, valamint helyes monitor-beállítás esetén a szöveges menüsor alatt látható ikonsor ikonjainak segítségével választhatjuk ki. A menü és ikonsor kezelése a Windows-ban megszokott módon, egérrel vagy gyorsbillentyűkkel (<**Alt**>+**Aláhúzott betű**) történik.

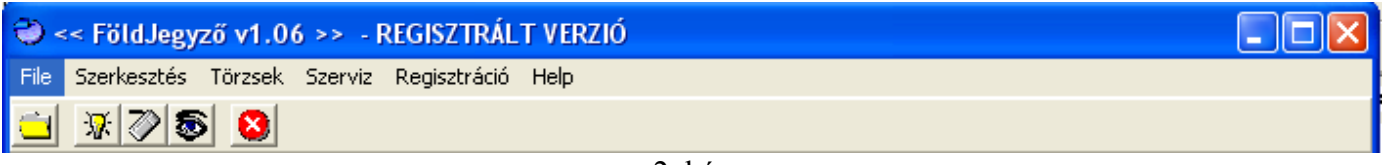

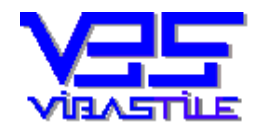

Az adatok bevitelét egyszerű gépeléssel végezzük olyan, általában zöld színű sávokon, amelyekre lépve a kurzor (írási pozíció) villog valamint a beviteli mező színe sárgára változik, ezzel is jelezve az adott sáv aktív állapotát. Az adatbeviteli sávok között navigálhatunk az egérrel, a **TAB**> és az **ENTER**> billentyű segítségével. Az adataink beírását sok helyen törzsekkel segítjük (Jogi képviselő, Helységek). A hívást a kitöltendő mező jobb oldalán lévő kereső gomb "megnyomásával" végezzük, melyen fekete háromszöget láthatunk (I). A keresést, kiválasztást megtehetjük azonnal a beírt részadat alapján **ENTER**>, vagy ablakban megjelenő gyűjtőlistából További funkcionális elem az úgynevezett fastruktúra. A különböző szinteket a **S**, **P** és **S**, jelekre

vagy a "fában" található ikonra történő kattintással történik. A ₱ jellel becsukunk, a ₱ jellel kinyitunk egy szintet.

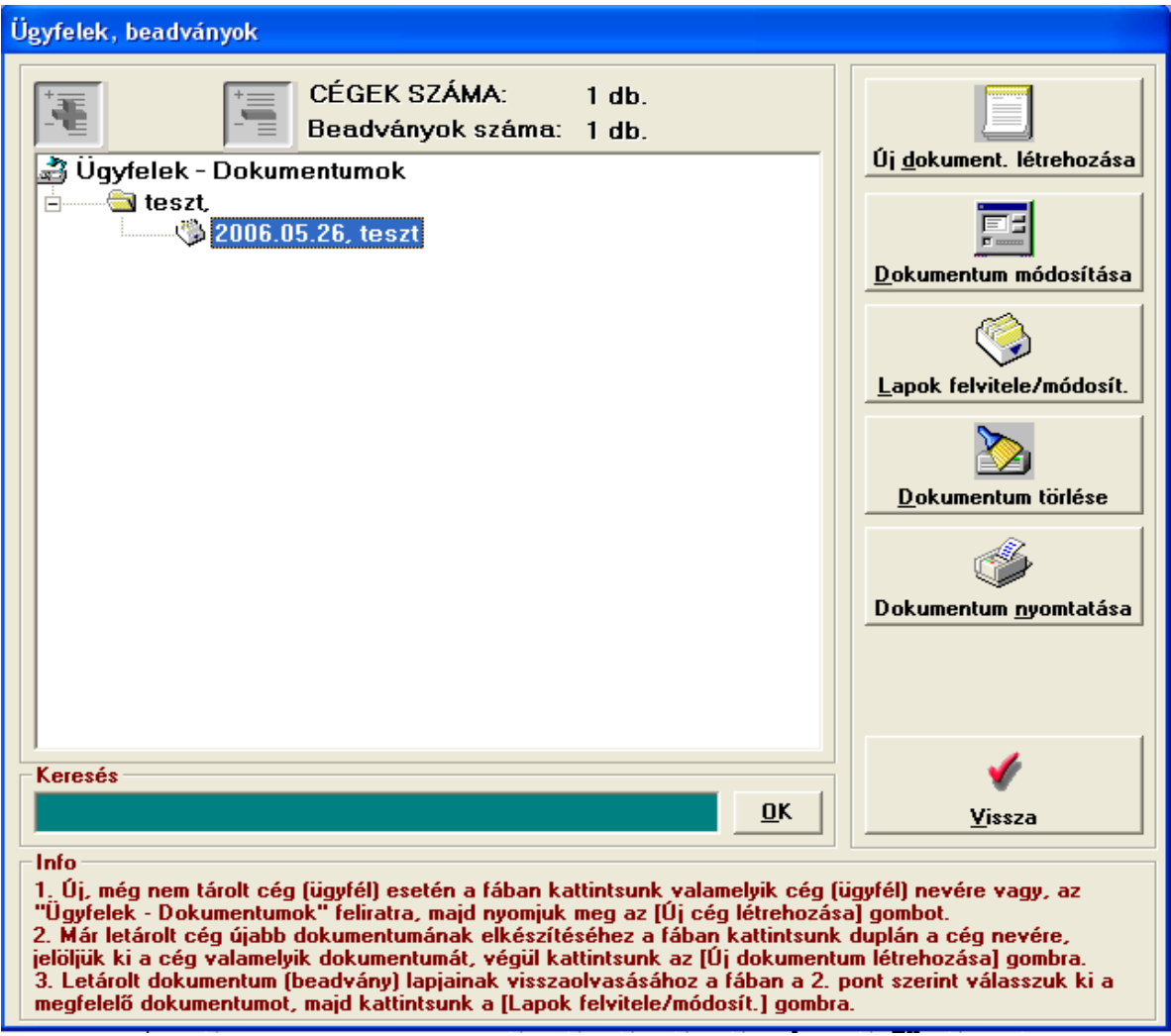

3. kép

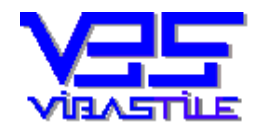

Az adattörzsek arra valók, hogy segítségükkel a gyakran ismétlődő adatokat letároljuk, majd szükség esetén, a nyomtatványok kitöltésekor az újbóli begépelés helyett, egyszerű egérkattintással beemeljük a törzsből kiválasztott tételt a megfelelő adatmezőbe. Az adattörzseket a főmenüből nyíló **<Törzsek>** menüpont alatt szerkeszthetjük.

| «Szöveg»       |                                    |          |
|----------------|------------------------------------|----------|
| 000.000 Ft UTP | L I P <b>H</b> lakashitel <b>i</b> |          |
|                |                                    |          |
|                |                                    |          |
|                |                                    |          |
|                |                                    |          |
| :              |                                    | >        |
| zöveg:         |                                    |          |
| 00.000 Ft OT   | P LTP                              |          |
| akáshitel      |                                    |          |
|                |                                    |          |
|                |                                    |          |
|                |                                    |          |
| <b>V</b>       |                                    | <u> </u> |
|                |                                    |          |

A képernyőn megjelenő ablakokon különböző nyomógombokat láthatunk tájékoztató felirattal. Ezek funkcionálisan illeszkednek a Windows programoknál megszokottakhoz. /<Vissza>, <Mégsem>, <Tárol>, <Yes>, <No>, <OK>, ...stb./ A képernyő ablakai a főablak kivételével, egérrel elmozgathatók.

3. Nyomtatványok készítése

A főmenüből válasszuk ki az SZERKESZTÉS menüpontot, vagy kattintsunk az ikonsoron az

Adatfelvitel ikonra. A program betölti az eddig eltárolt beadványokat tartalmazó fastruktúra adatablakot. Az ablak jobb oldalán egymás alatt feliratozott kezelőgombok láthatók. Lásd 3. kép.

Fontos tudni, hogy a kezelőgombok jelentése kettős:

□ Ha a fastruktúrában az első, azaz a cégek(ügyfelek) szinten állunk, akkor a cégekre illetve a kiválasztott (alászínezett) cégre vonatkoznak a műveletek.

□ Ha a fastruktúrában a belső, azaz a dokumentumok(beadványok) szinten állunk, akkor az alászínezett, kiválasztott dokumentumra vonatkoznak a kezelőgombok funkciói.

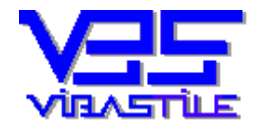

A következő pontban felsoroljuk azokat a funkciókat, amelyeket az adott nyomógombokkal kezdeményezhetünk:

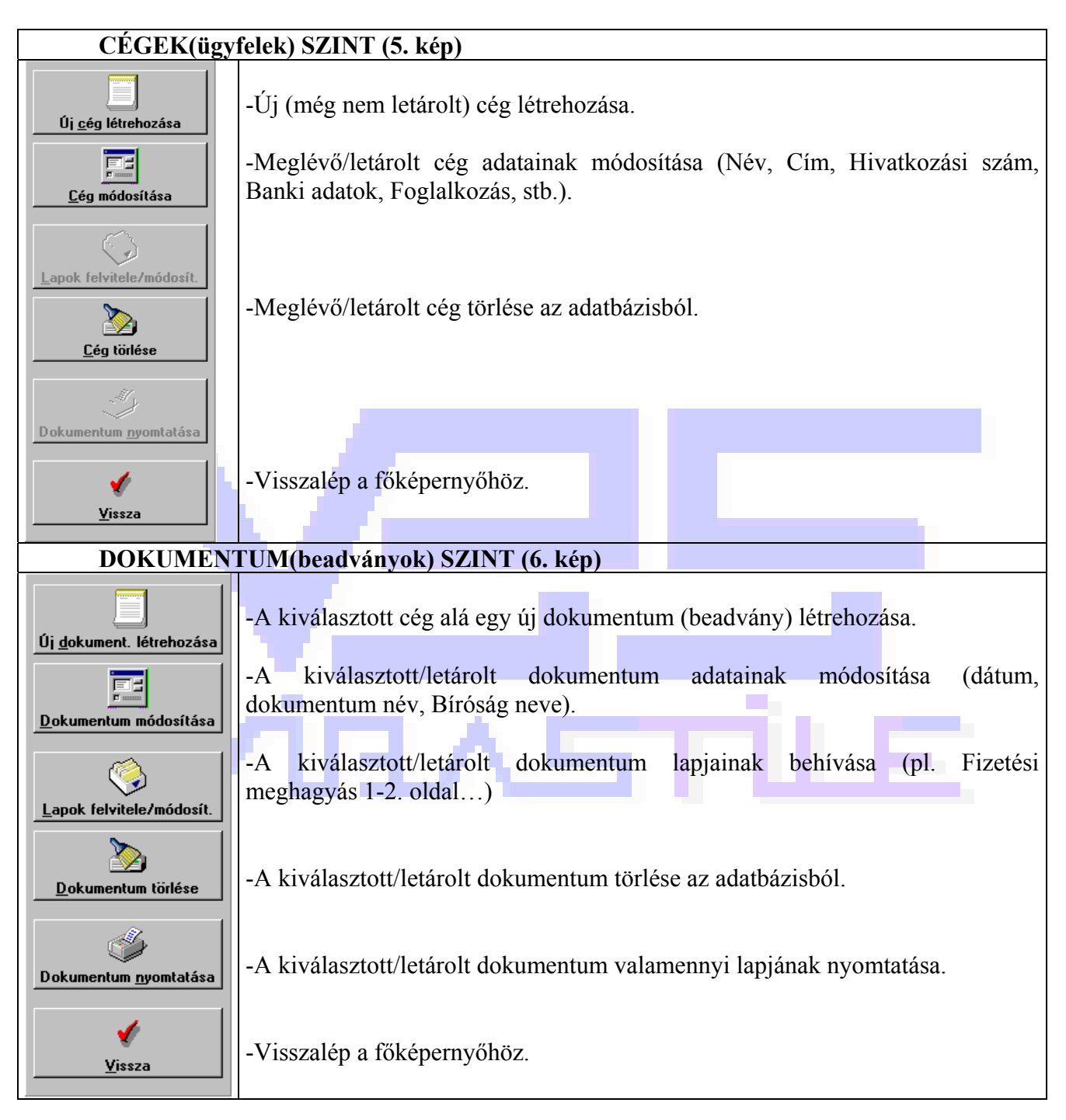

Amennyiben egy új, a program fastruktúrájában még nem látható ügyfél nevében kívánunk beadványt készíteni, akkor az ügyfelet nyilvántartásba kell vennünk. Ehhez kattintsunk rá az egérrel valamelyik ügyfél nevére a fastruktúrában, ezzel közöljük a programmal, hogy úgynevezett "cég szinten" akarunk dolgozni, tehát a nyomógombok felirata és az így elérhető funkciók is a cégekre (cég nyilvántartásba vétele, cég adatainak módosítása, cég törlése) fognak vonatkozni.

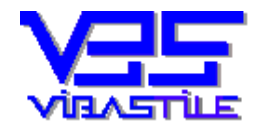

Kattintsunk az <u>Úi cég létrehozása</u> gombra. A megjelenő adatablak adatait töltsük ki igény szerint.

| Kerennezu auatai                                                                                               | folytatás                                                                                                    |                                                              |
|----------------------------------------------------------------------------------------------------|----------------------------------------------------------------------------------------------------|--------------------------------------------------------------|
| kérelmező rövid nvilvántartás                                                                                  | i neve:                                                                                                    |                                                              |
| eljes név (családi név, utónév                                                                                 | vagy teljes cégnév):                                                                                           |                                                              |
| an an an an an an an an an an an an an a                                                                       |                                                                                                    |                                                              |
|                                                                                                    |                                                                                                    |                                                              |
| akcím (székhely, telephely):                                                                                   |                                                                                                    |                                                              |
|                                                                                                    |                                                                                                    |                                                              |
| zemélyi azonosító (statisztikai                                                                                | animinili                                                                                                    |                                                              |
|                                                                                                    | szalillell.                                                                                                    |                                                              |
| földbivatal neve:                                                                                              | Fővárosi Földhivatal címe:                                                                                     | 1051 Rudanest Sas utca 💌                                     |
| földhivatal neve:                                                                                              | Fővárosi Földhivatal címe:                                                                                     | 1051. Budapest, Sas utca 💌                                   |
| földhivatal neve:<br>eadvány (dokumentum) nyilvár                                                              | Fővárosi Földhivatal címe:<br>ntartásba vétele                                                                 | 1051. Budapest, Sas utca 💌                                   |
| földhivatal neve:<br>eadvány (dokumentum) nyilvár<br>készítés dátuma: 2006.05.3                                | Fővárosi Földhivatal címe:<br>ntartásba vétele<br>0 v /a dátumot a nyomógomb megny                             | 1 <b>051. Budapest, Sas utca</b> 💌<br>omásával módosíthatja/ |
| földhivatal neve:<br><mark>eadvány (dokumentum) nyilvár</mark><br>készítés dátuma: 2006.05.3<br>beadvány neve: | Fővárosi Földhivatal címe:<br>ntartásba vétele<br>Va dátumot a nyomógomb megny                                 | 1051. Budapest, Sas utca 💌<br>omásával módosíthatja/         |
| földhivatal neve:<br>eadvány (dokumentum) nyilvár<br>készítés dátuma: 2006.05.3<br>beadvány neve:              | Fővárosi Földhivatal címe:<br>ntartásba vétele<br>Va dátumot a nyomógomb megny                                 | 1051. Budapest, Sas utca 💌<br>omásával módosíthatja/         |
| földhivatal neve:<br>eadvány (dokumentum) nyilvár<br>készítés dátuma: 2006.05.3<br>beadvány neve:              | Fővárosi Földhivatal címe:<br>ntartásba vétele<br>0 v /a dátumot a nyomógomb megny                             | 1051. Budapest, Sas utca 🔽<br>omásával módosíthatja/         |
| földhivatal neve:<br>eadvány (dokumentum) nyilvár<br>készítés dátuma: 2006.05.3<br>beadvány neve:              | <ul> <li>Fővárosi Földhivatal címe:</li> <li>ntartásba vétele</li> <li>Va dátumot a nyomógomb megny</li> </ul> | 1051. Budapest, Sas utca <<br>omásával módosíthatja/         |

Az ügyfél adatain túl a program az egyszerűség kedvéért azonnal lehetővé teszi az adott ügyfél első beadványának a nyilvántartásba vételét is (a készítés dátuma, neve). A dátum megváltoztatásához használjuk a mellette lévő keresőgombot. A keresőgombra kattintva az alábbi naptárat kapjuk.

| 🗲 július 🔽 199 |      |    |                                   |     |    | 998 🔿 |
|----------------|------|----|-----------------------------------|-----|----|-------|
| Szo            | ۷    | Н  | K                                 | Sze | Cs | Р     |
| 29             | 30   | 1  | 2                                 | 3   | 4  | 5     |
| 6              | 7    | 8  | 9                                 | 10  | 11 | 12    |
| 13             | 14   | 15 | 16                                | 17  | 18 | 19    |
| 20             | 21   | 22 | 23                                | 24  | 25 | 26    |
| 27             | 28   | 29 | 30                                | 31  | 1  | 2     |
| 3              | 4    | 5  | 6                                 | 7   | 8  | 9     |
| ⊻i             | ssza | K  | <u>K</u> iválaszt <u>M</u> ai nap |     |    | ар    |
| 8. kép         |      |    |                                   |     |    |       |

A beadvány neve tetszőleges szöveg lehet, ez megjelenik majd a tárolás után a fent említett fastruktúrában is. Ezért célszerű ide valamilyen "beszédes" szöveget beírni.

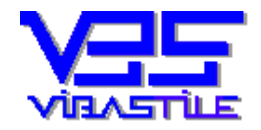

**FIGYELEM! A cégnevet és a dokumentum nevet kötelező kitölteni!** Ha mindent rendben találtunk kattintsunk a <<u>T</u>árol> gombra. A cég és a dokumentum adatai letárolódnak, majd egy újabb ablakot kapunk a megfelelő lapok kitöltéséhez.

| Lapok kitöltése                                                                                                    |                                                                         |                                                                              |
|----------------------------------------------------------------------------------------------------|-------------------------------------------------------------------------|------------------------------------------------------------------------------|
| Kérelmező adatai<br>Kérelmező neve: teszt<br>Kérelmező címe:                                                                                                    | Azonosító:<br>Hivatal neve: Fővá                                        | irosi Földhivatal címe:1051.                                                 |
| Beadvány adatai<br>Beadvány dátum: 2006.05.26 Beadvány név                                                                                                    | teszt                                                                   |                                                                              |
| 🛃 🖃 🛛 Forrás lapok                                                                                                    | Tárolt lapok                                                            | Lapok száma: 1 db.                                                           |
| INGATLAN-nyilvántartási kérelem I.<br>INGATLAN-nyilvántartási kérelem II.<br>TULAJDONI lap másolat iránti kérelem (megre<br>TULAJDONI lapba tört. betekintés iránti kérel<br>HELYRAJZI szám azonosítási kérelem (megre<br>FÖLDMÉRÉSI és térképészeti adatok igénylé:<br>FÖLDHASZNÁLATI bejelentési adatlap<br>HIÁNYPÓTLÁS benyújtásával kapcsolatos ké |                                                                         |                                                                              |
| Preview Úi                                                                                                    | Módosít                                                                 | Mind         Kijelöltek         Nem kijelöltek         Nyomtat               |
| <ul> <li>1. Uj lap felviteléhez a "Forrás lapok" fában o lapot, majd kattintson az [Új] gombra.</li> <li>2. Tárolt lap módosításához/törléséhez a "Tá lapot, majd kattintson a [Módosít] vagy a [Tör</li> </ul>                                                                                                    | egérkattintással vagy dupl<br>rolt lapok" ablakban egérl<br>öl] gombra. | a klikkeléssel jelölje ki a megfelelő<br>kattintással jelölje ki a megfelelő |

9. kép

Az ablak felső harmadában a "Cég" és a "Dokumentum" adatait látjuk, melyeken itt változtatni nem tudunk. A baloldali ablakban a választható lapok (Forrás lapok) gyűjteményét találjuk fastruktúra szerinti megjelenésben. A jobboldali ablak (Tárolt lapok) új dokumentum készítése esetén üres állapottal indul, hiszen az adott dokumentumnak kezdetben még egyetlen letárolt lapja sincs.

Válasszunk ki az egérrel a "Forrás lapok" ablakban egy olyan lapot, amelyet ki szeretnénk tölteni. A

lapot jelző sor alászíneződik jelezve annak kiválasztott állapotát. A képernyő alján lévő

szintén aktívvá kiválaszthatóvá válik. Kattintsunk az gombra majd ekkor a program beolvassa, megjeleníti a képernyőn üres állapotban a kért lapot.

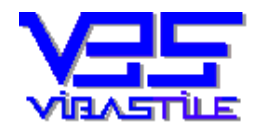

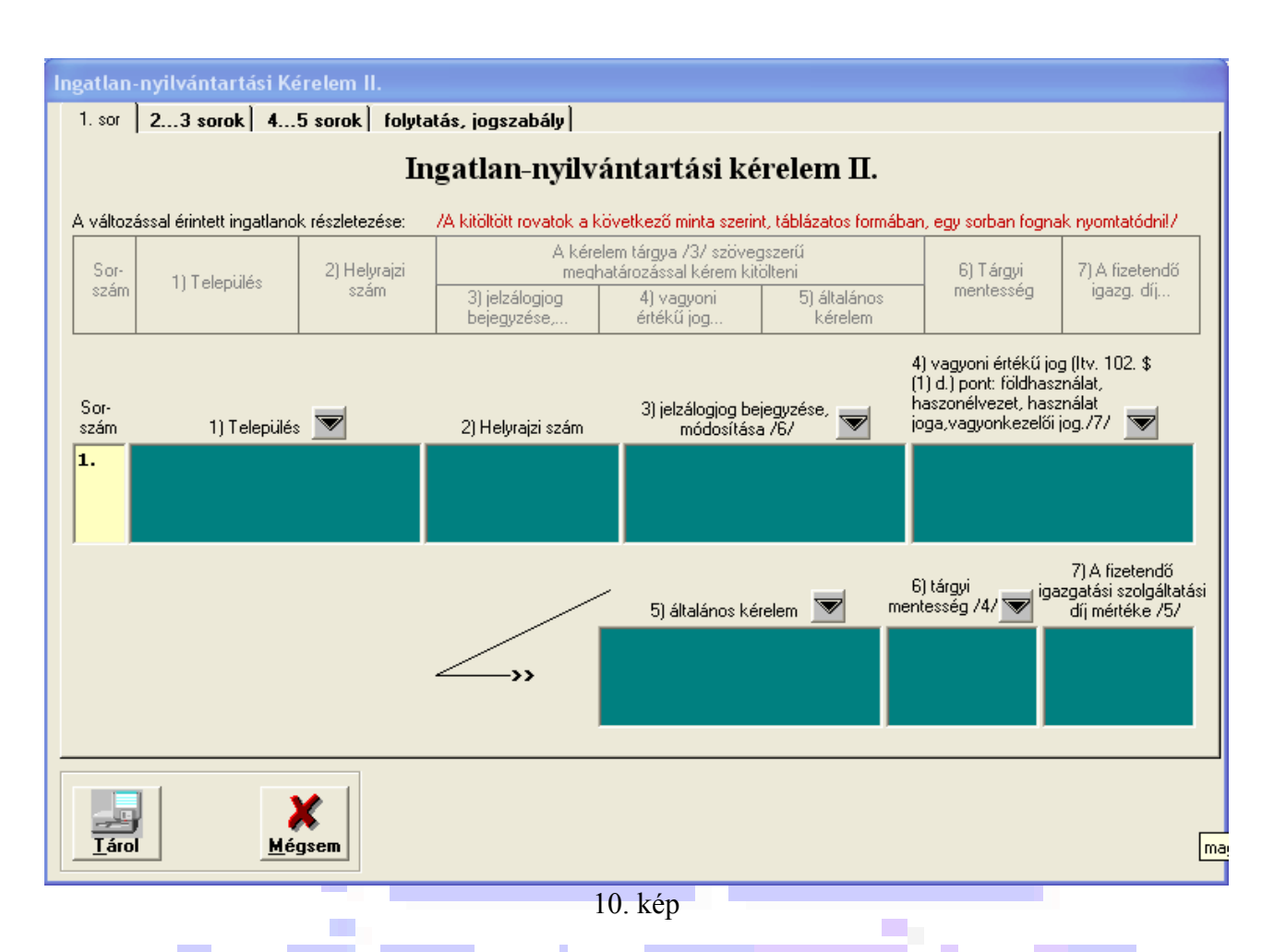

A lap stílusában hasonlít a kinyomtatott laphoz, lehetőség szerint tartalmazva a kiegészítő és címszövegeket. A mezők között az egérrel vagy a  $\langle TAB \rangle$  és  $\langle ENTER \rangle$  billentyűkkel navigálhatunk. A teljes lap nem mindig fért a képernyőre, ezért ún. "füles" megoldást alkalmaztunk (folytatás...), melynek segítségével (a fülre kattintva az ablak felső részén) a különböző laprészek gyorsan elérhetők. A különböző mezők kitöltésekor jó hasznát vehetjük a keresőgomboknak  $\blacksquare$ . A törzstámogatás funkció többféleképpen elérhető:

- a) Írjuk be a beírandó szöveg néhány betűjét, majd nyomjuk meg az <ENTER> billentyűt. A program megkeresi a törzsben a beírt adatoknak megfelelő tételt és beemeli azt. Sikertelen keresés esetén nem történik semmi. Vannak olyan szerkezstő adatmezők, amelyek az ENTER billentyűt "lenyelik", mert belső vezérlésük miatt automatikusan soremeléssel reagálnak, tehát így ilyen esetben az azonnali keresés nem lehetséges. Ilyenkor viszont a mező mellet lévő nyomógomb megnyomásával mindez megoldható. A legördülő menüből válasszuk a "Keresés <u>A</u>zonnal" menüpontot. A keresés az előbb leírtak szerint lefut.
- b) A kereső gomb lehetőséget ad a megfelelő törzs képernyőn történő megjelenítésére is. Ehhez a legördülő menüből válasszuk a "Keresés <u>Törzshívással</u>" menüpontot. A program táblázatszerűen megjeleníti a megfelelő törzset. Navigáljunk a nekünk megfelelő tétel sorára. A kiválasztott tétel hezmelését a Battar gemelhel érvényegítiült.

beemelését a <u>Bendben</u> gombbal érvényesítjük.

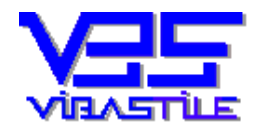

|    |           | 1   |
|----|-----------|-----|
|    | - 0       | - 1 |
| 12 | <u>_4</u> | нų. |

A megfelelő mezők kitöltése után kattintsunk a gombra és lapunk letárolódik.

A program bezárja az előző lapot és visszalép a lapok gyűjtő ablakhoz, hogy újabb lapot választhassunk kitöltésre. A "**Tárolt lapok**" ablakban megjelenik a letárolt lap neve.

Az előbbiek mintájára egymás után hívjuk be a szükséges lapokat és igény szerint töltsük ki. Ha valamelyik letárolt lap adatain változtatni szeretnénk, akkor a "Tárolt lapok" ablakban jelöljük ki a

módosítandó lapot (kattintás), majd kattintsunk a módosít gombra. A program beolvassa a lap adatait melyeket igény szerint átírhatunk. A lap törlését az előbbiekhez hasonlóan végezzük, azzal a

E

különbséggel, hogy ez esetben a **<u>röröl</u>** gombra kell kattintani.

Ha a dokumentum beadásához szükséges összes lapot kitöltöttük és letároltuk, már csak nyomtatnunk kell. A nyomtatás megkezdése előtt kattintsunk a tárolt lapok valamelyikére a "**Tárolt lapok**" ablakban. Négy nyomtatási opciót állíthatunk be az ablak jobbalsó részében.

| i @ Mind                                                                                                    | Mind – valamennyi letárolt lap nyomtatása<br>Kijelöltek – csak a kijelölt lapok nyomtatása                   |
|----------------------------------------------------------------------------------------------------|----------------------------------------------------------------------------------------------------|
| <ul> <li>✓</li> <li>✓</li></ul> | Nem kijelöltek – csak a nem kijelölt lapok nyomtatás<br>Nyomtatási kép – itt tekinthetjük meg a letárolt lap |
|                                                                                                    |                                                                                                    |

II. kép

A lapok kijelölését a lap neve előtti fehér négyzet  $\checkmark$  "bekattintásával" tehetjük meg. A nyomtat gombra kattintva a 12. képen látható "Lapok nyomtatása" ablak jelenik meg, ahol megadhatjuk a példányszámot, több példány esetén a leválogatás módját.

|                                                      |                                                                                                    | IKTATÓBÉLYEGZŐ H                                                                                   |
|------------------------------------------------------|----------------------------------------------------------------------------------------------------|----------------------------------------------------------------------------------------------------|
| A vékony vonallal bekere<br>xérelmező/képviselő a kö | Ingatlan-nyilván<br>Text Object<br>ezett rovatokat a kerelmező vagy a nevében eljár<br>zeti földhívatal ügyfélszolgálatán tájékoztatást k | <b>tartási kérelem I.</b><br>ó képviselő tölti ki. A kérelem kitöltésével kapcsolatban a<br>érhet. |
| A kérelmező neve/megn                                | wezése:                                                                                                    |                                                                                                    |
| A kérelmező lakcíme/sz                               | (khelye (telephelye):                                                                                                    |                                                                                                    |
| A kérelmező értesítési c<br>lehet), ügyintézőjének r | íme (elektronikus is<br>eve, telefonszáma: <sup>1</sup>                                                                                   |                                                                                                    |
| A kérelmező személyi a<br>azonosítója:               | zonosítója/statisztikai                                                                                                    |                                                                                                    |
| A kérelmező<br>képviseletében eljáró                 | képviselő neve/<br>megnevezése:                                                                                                    |                                                                                                    |
| képviselő adatai                                     | képviselő lakcíme/<br>székhelye(telephelye):                                                                                              |                                                                                                    |
| A kérelemhez kapcsoló<br>iktatószám: 2               | ó földhivatali                                                                                                    |                                                                                                    |
| A                                                    | nation ole double an énue :                                                                                                    |                                                                                                    |

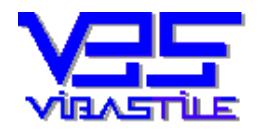

|                            |              | Nyomatok       |
|----------------------------|--------------|----------------|
| Exportálás fájlba (e-      | cégbeadvány) | Példányszám: 1 |
| ni tipusa: <u>.</u> .to    |              | Oldalak száma: |
| - Egy talbart minoert tap  |              |                |
| export könyvtár elérési út | ja           |                |
|                            |              |                |
|                            |              | Leváloga       |
|                            | Browse       |                |
|                            |              |                |
|                            | Browse       |                |

A tényleges nyomtatást a gombbal kell indítani. Amennyiben mégsem kívánunk

nyomtatni, akkor a gomb segítségével térhetünk vissza a program különböző szintjeihez. Megemlítjük a nyomtatás kapcsán, hogy a lapokat a "**Ügyfelek, beadványok**" (3. kép) fastruktúra szinten is nyomtathatjuk, itt azonban feltételek megadása nélkül a kiválasztott dokumentum valamennyi lapja nyomtatódik.Egy letárolt dokumentum lapjai a megfelelő dokumentum kiválasztása után a

Lapok telvítele/módosít. gomb segítségével hívhatók vissza, a későbbiekben a megismert lépések szerint kell eljárni.

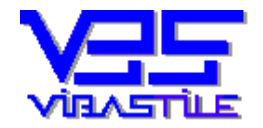

#### 4. Nyomtatóbeállítás

| Nyomtatás     Altalános                                                                      | 2 ×                                             |
|----------------------------------------------------------------------------------------------|-------------------------------------------------|
| Nyomtató kiválasztása<br>Nyomtató<br>hozzáadása<br>Nyomtató<br>Nyomtató<br>Nyomtató          | ser<br>6                                        |
| Állapot: Územkész ┌── №<br>Hely:<br>Megjegyzés:                                              | lyomtatás fájlba Beállítások<br>Nyomtatókeresés |
| Nyomtatási tartomány<br>A teljes dokumentum<br>Kijelölt terület C Aktuális oldal<br>Oldalak: | Példányszám: 1 🔅                                |
|                                                                                              | Nyomtatás Mégse                                 |
| 13. ké                                                                                       | ép                                              |

A programrendszer a Windows alá installált nyomtatókat használja. A "<u>File</u>" menü "Nyomtató<u>b</u>eállítás" menüponton nyílik lehetőség az aktuális nyomtató kiválasztására, a nyomtatás paramétereinek beállítására.

#### 5. Adatmentés, adatbázis javítás, tömörítés, hibakeresés

A funkciók az "Szerviz" menüpontban érhetők el.

#### 5.1. Adatmentés, visszatöltés

| Adatbázis mentése/vissz<br>Mentés/visszatöltés – | atöltése                                                                                                    |
|--------------------------------------------------|----------------------------------------------------------------------------------------------------|
| <u>M</u> entés >>                                | Adatállományok archiválása floppy<br>meghajtóra vagy közvetlenül a winchesterre.                                                  |
| <u>V</u> isszatöltés >>                          | Előzőleg archivált adatállományok<br>visszatöltése.<br>FIGYELEM! A visszatöltés során az aktuális<br>adatállományok felülíródnak. |
| <u>K</u> ilép                                    | Kilépés az archiváló programból.                                                                                                  |

14. kép

A rendszer a számítógép merevlemezére készít mentést, illetve onnan másolja vissza megfelelő adatokat. A műveletek során a program mindig közli a tárgyállományok dátumát, visszatöltés vagy újabb mentés esetén a felhasználónak interaktív módon lehetősége van az írási műveletek irányítására.

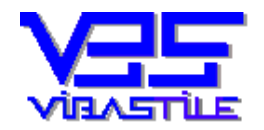

#### 5.2. Adatbázis javítása majd tömörítése

Javasolt kb. hetente egyszer elindítani. A program fizikailag optimalizálja adatbázist, gyorsítva ezzel az írási és keresési műveleteket.

|                 |                                                   | Adatbázis javítá:  | sa folyamatban                       |   |
|-----------------|---------------------------------------------------|--------------------|--------------------------------------|---|
|                 |                                                   | 15. kép            |                                      |   |
|                 |                                                   | Adatbázis tömöríti | ése folyamatban                      |   |
|                 |                                                   | 16. kép            |                                      | 1 |
| 6. Regisztráció | VÆ                                                |                    |                                      |   |
|                 | REGISZTRÁLT VERZ                                  | IÓ                 |                                      |   |
|                 | Azonosító:<br>7-CASH-659811<br>Regisztrációs kód: | 313196226          | <u>R</u> egisztrál<br><u>V</u> issza |   |
| $\sim$          | 770879328                                         | 21. kép            | <u>Megrendelő</u>                    | E |

A főmenü "<u>**Regisztráció**</u>" menüpontjára belépve regisztrálható programunk. Regisztrálás hiányában a rendszer *DEMO* üzemmódban működik és 5 belépést engedélyez, majd ezután véglegesen leáll. Juttassa el hozzánk az azonosító mező tartalmát. Cégünk ez alapján közli önnel egyedi regisztrációs kódját, melyet beírva a program "élesedik" és teljes értékűen használható.

#### FIGYELEM! Hibabejelentés esetén kérjük a regisztrációs kód beolvasását!

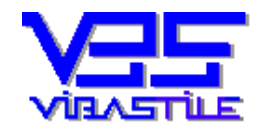

### 7. Fogalmak

| Adathordozó          | Számítógépes programok és adatok tárolására szolgáló eszköz. Működési elve - többek                                                                                    |
|----------------------|----------------------------------------------------------------------------------------------------|
|                      | között - lehet mágneses (például hajlékony lemez /floppy disc/), vagy optikai (CD                                                                                      |
|                      | lemez).                                                                                                    |
| Beviteli mező        | Olyan vezérlőelem, amelybe adatot írhatunk be a program számára. Altalában a                                                                                           |
|                      | képernyőtől eltérő színű (alapértelmezésben fehér) háttérrel rendelkezik, és be van                                                                                    |
|                      | keretezve.                                                                                                    |
| Egér                 | Olyan kézbe illő eszköz, amely az asztal lapján elcsúsztatható. A számítógép az egér                                                                                   |
|                      | görgetésének, csúsztatásának megfelelően a képernyőn egy ún. egérkurzort mozgat.                                                                                       |
| Egérkurzor           | Speciális szimbólum, amely a képernyőn az egér mozgatásának megfelelően változtatja                                                                                    |
|                      | helyét.                                                                                                    |
| Eleresi utvonal      | Egy program – a lemezmeghajto betujelevel es konyvtarnevvel megadott - pontos helye                                                                                    |
| 11                   |                                                                                                    |
| Ikon                 | Az informaciot, feladatot vagy programot jelkepezo szimbolikus abra.                                                                                                   |
| Interaktiv program-  | Olyan működési mód, amelyben a telhasználó parancsaira azonnal erkezik a válasz.                                                                                       |
| kezeles              | Szokasos meg parbeszedes uzemmod-nak is nevezni.                                                                                                    |
| Internet             | Vilagmeretu szamítogepes halozat, a halozatok halozata. A kulonbozo orszagok                                                                                           |
|                      | kulonbozo vallalatalnak, szervezetelnek, cegeinek, illetve maganszemelyek                                                                                              |
|                      | hálózat.                                                                                                    |
| Kiválasztás listából | A kiválasztó ablak tartalmaz egy beviteli mezőt a gyorskereséshez, valamint egy listát,                                                                                |
|                      | amelyben a kiválasztható elemek találhatók.                                                                                                    |
|                      | Kiválasztás gyorskereséssel                                                                                                    |
|                      | A beviteli mezőbe írjuk be a keresett elem nevének néhány betűjét.                                                                                                    |
|                      | Az program a beírt betűsorozathoz leginkább hasonlító elemet automatikusan kikeresi a                                                                                  |
|                      | listából.                                                                                                    |
| Kiválasztó csík      | A menüben azt a menüpontot emeli ki, amely az egér lenyomására elindul.                                                                                                |
| Legördülő menü       | Olyan (al)menü, amely külön parancs hatására jelenik meg, egy másik menü részeként.                                                                                    |
| Listamező            | Olyan vezérlőelem, amely egy listát tartalmaz. Alapértelmezésben a listának csak egy                                                                                   |
|                      | eleme látható a mezőben, de a mező jobb szélén található lefelé mutató nyílra kattintva                                                                                |
| -                    | az egérrel a lista többi eleme is láthatóvá válik. A listában a navigáló billentyűk                                                                                    |
|                      | segítségével mozoghatunk.                                                                                                    |
|                      | A listából választás után a lista újra eltűnik, és csak a listamező látható, amelyben a                                                                                |
|                      | kıválasztott elem olvasható.                                                                                                    |
| Menü                 | A Windows-ban használható parancsok menükbe rendezve találhatók. A menü                                                                                                |
|                      | csoportositva tartalmazza az egyes parancsokat, megkönnyítve a kívánt parancs                                                                                          |
|                      | megtalálását és elindítását.                                                                                                    |
| Menupont             | A menüben talalhato bejegyzés, amelynek kiválasztásával a program a menüponthoz                                                                                        |
|                      | rendelt konkret parancsot hajtja vegre, vagy a hozzarendelt legordulo menut hivja elo.                                                                                 |
| Navigalo nyilak      | Felfele es lefele mutato nyilakat (haromszogeket) abrazolo nyomogombok a navigalo                                                                                      |
|                      | panel ket vegen, amelyek segitsegevel a listaelemek között egyesevel leptethetunk.                                                                                     |
|                      | Hasznalatanoz az egerkurzort a kivant iranyu nyilra kell mozgatni. Az eger bal                                                                                         |
|                      | gombjanak lenyomasara a lista egyet ugrik a megadott iranyba. Az egergomb                                                                                              |
| Dárh agrád ab lair   | 101yamatos nyomva tartasa eseten a leptetes 101yamatos iesz.                                                                                                    |
| Parbeszed ablak      | A windows a parbeszed ablakokon keresztul keri be a leinasznalotol a rendszer szamara                                                                                  |
| Drogramkoza1%        | Szukseges további illioilliaciokat.                                                                                                    |
| Fiografilikezelo     | A windows ciniquasa utan megnyno aolak. A Programkezelo segnsegevel csoportokoa                                                                                        |
| Számbillantvűzat     | Szervezhetek és ellilululatok a plografilok.                                                                                                    |
| Szamomentyuzet       | A Kiteljesztett olletinyuzet jobo szeren, elsődlegesen szamokal, valamint műveletel<br>jalakat vagárlő jalakat ás ENTED (DETUDN) billentyűt tartalmagá nyomágamb blakt |
|                      | JEIEKEI, VEZETIO JEIEKEI ES EN LEK (KETUKI) DIHEITIYUI IARIAIMAZO NYOMOGOMD-DIOKK.                                                                                     |

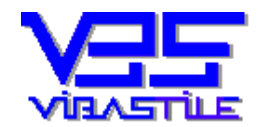

| Tolóka           | Egy kis négyzet a navigáló panel közbenső részén. Funkciója hasonló, mint a navigáló nyilaké, annyi különbséggel, hogy segítségével a listaelemek mozgatása sokkal |
|------------------|----------------------------------------------------------------------------------------------------|
|                  | gyorsabban, mindkét irányban, folyamatosan végezhető el. Használatához az                                                                                          |
|                  | egérkurzort a tolókára kell vinni, az egér bal gombját lenyomni és nyomva tartani, és a                                                                            |
|                  | kívánt irányba (felfelé vagy lefelé) húzni.                                                                                                    |
| Vezérlőbillentyű | Olyan nyomógomb, amellyel egy program futásának menete irányítható,                                                                                                |
|                  | befolyásolható.                                                                                                    |
| Vezérlőelem      | A képernyőn látható olyan elem, amely használatával a program futásának menete                                                                                     |
|                  | irányítható, befolyásolható. Például: nyomógomb, kiválasztó gomb, lista, táblázat,                                                                                 |
|                  | adatbeviteli mező .stb.                                                                                                    |

#### 8. Egyéb

A rendszer számos olyan védelmi funkcióval van ellátva, amelyek a biztonságos munkavégzést szolgálják. Ha olyan üzenetet kap, melyet nem tud értelmezni pontosan, akkor kérjük hívja fel segélytelefonjainkat.

Reméljük, hogy programunk hatékonyan segíti majd munkáját. Köszönjük, hogy cégünket tisztelte meg bizalmával és kérjük, hogy kérdéseivel, javaslataival forduljon hozzánk bizalommal.

Budapest, 2006. 06.30. ViBaStile Kft.